# **Skyward Family Access – Parent Completing Beginning of Year Forms**

#### Step 1

Log into Skyward Family Access

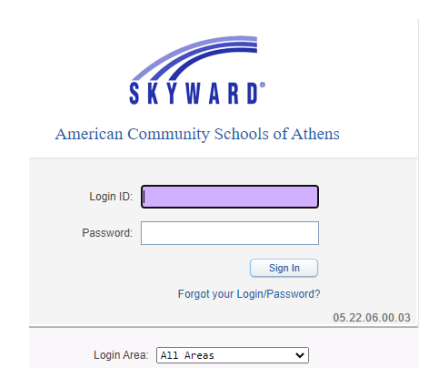

#### Step 2

The below screen will appear. Please read the Beginning of Year Forms message and click on the hyper link "Go to Beginning of Year Forms for ..." (if you have more that one child in the Middle School or Academy, you will need to complete the process for each child).

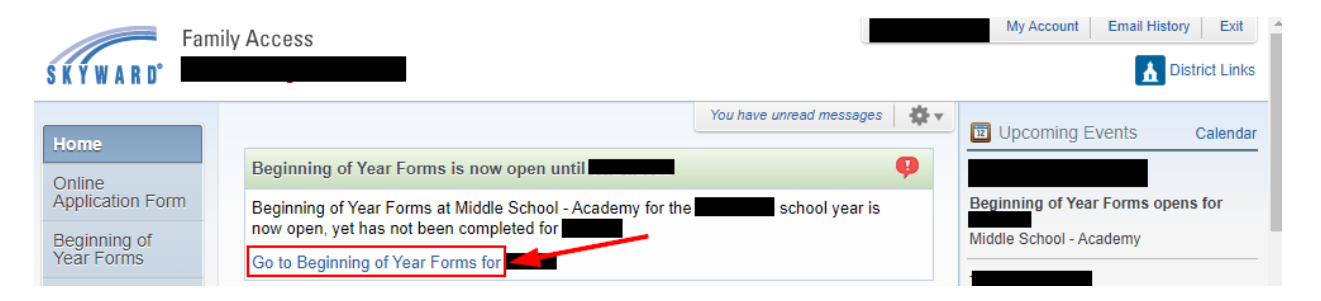

# Step 3

After reading the District Message, click on Next.

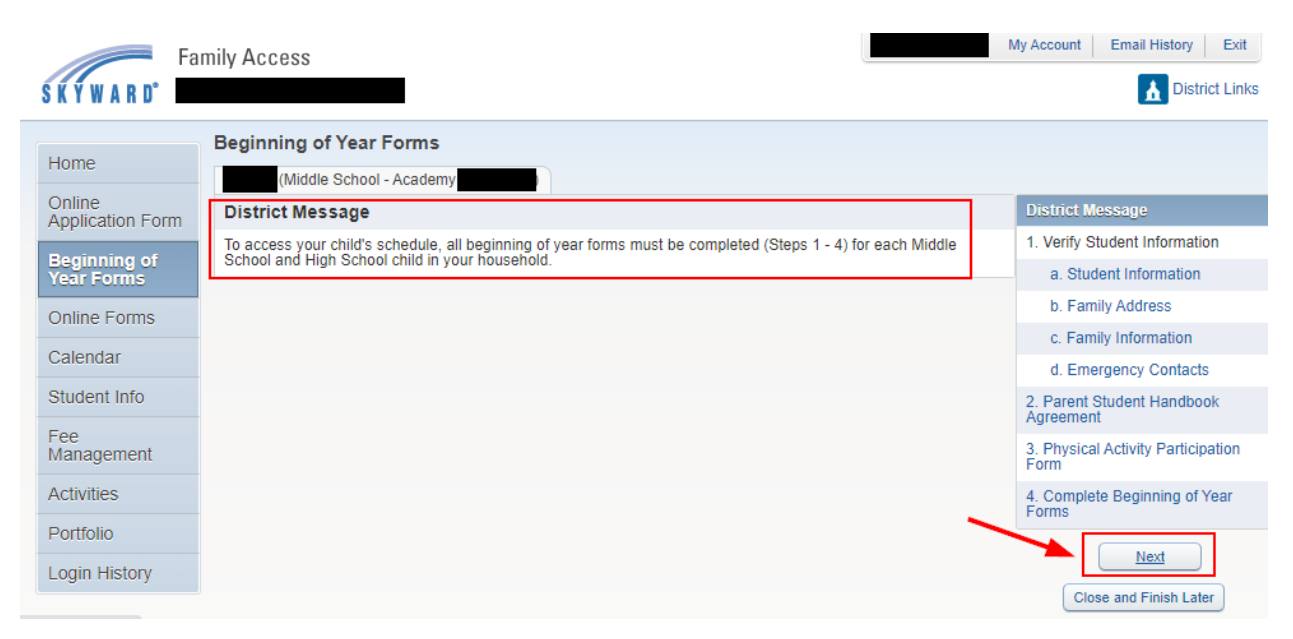

Verify the General Information is accurate and make any changes. Your changes will not show until we approved them.

| Fa                         | mily Access                                                                   |      | My Account Email History Exit           |
|----------------------------|-------------------------------------------------------------------------------|------|-----------------------------------------|
| SKTWAKU                    |                                                                               |      | n District Einka                        |
| Homo                       | Beginning of Year Forms                                                       |      |                                         |
| Home                       | (Middle School - Academy                                                      |      |                                         |
| Online<br>Application Form | Step 1a. Verify Student Information: Student Information                      | Undo | District Message                        |
| Poginning of               | (Required) Please ensure that all contact information is updated and accurate |      | 1. Verify Student Information           |
| Year Forms                 |                                                                               |      | a. Student Information                  |
| Online Forms               | General Information                                                           |      | b. Family Address                       |
| Calandar                   | * First: Middle:                                                              | _    | c. Family Information                   |
| Calendar                   | *Last. Suffix:                                                                |      | d. Emergency Contacts                   |
| Student Info               | * Birthday:                                                                   |      | 2. Parent Student Handbook<br>Agreement |
| Fee<br>Management          | Home Phone:                                                                   |      | 3. Physical Activity Participation      |
| A -41-11-                  | Ext:4                                                                         |      | Form                                    |
| Activities                 | ► Ext:                                                                        |      | 4. Complete Beginning of Year<br>Forms  |
| Portfolio                  | Birth Country:                                                                |      | Designer Char                           |
| Login History              |                                                                               |      | Previous Step                           |
|                            | Complete Step 1a and move to Step 1b                                          |      | Close and Finish Later                  |
|                            | (*) Indicates a required field.                                               |      |                                         |

## Step 5

Verify the Address and Mailing Address are accurate and make any changes. Your changes will not show until we approved them.

| Far                        | mily Access                                                         | M    | Ay Account Email History Exit                     |
|----------------------------|---------------------------------------------------------------------|------|---------------------------------------------------|
| S K Y W A R D°             |                                                                     |      | District Links                                    |
| Home                       | Beginning of Year Forms (Middle School - Academy)                   |      |                                                   |
| Online<br>Application Form | Step 1b. Verify Student Information: Family Address<br>(Required)   | Undo | District Message<br>1. Verify Student Information |
| Beginning of<br>Year Forms | Please ensure that all contact information is updated and accurate. |      | √a. Student Information                           |
| Online Forms               | Street Number: Street Dir: Street Name:                             | ]    | c. Family Address                                 |
| Calendar                   | SUD: #: P.O. Box:                                                   |      | d. Emergency Contacts                             |
| Student Info               | Address 2:                                                          |      | 2. Parent Student Handbook<br>Agreement           |
| Fee<br>Management          | Zip Code: Plus 4: City/State:                                       |      | 3. Physical Activity Participation<br>Form        |
| Activities                 | Mailing Address Same as Address                                     |      | 4. Complete Beginning of Year<br>Forms            |
| Portfolio                  | Street Number: Street Dir: Street Name:                             |      |                                                   |
| Login History              | SUD: #: P.O. Box:                                                   |      | Previous Step Next Step                           |
| 2 /                        | Address 2:                                                          |      | Close and Finish Later                            |
| -/                         | Zip Code: Plus 4: City/State:                                       |      |                                                   |
|                            | Complete Step 1b and move to Step 1c 3                              |      |                                                   |

Verify the Guardian 1 and Guardian 2 are accurate and make any changes. Your changes will not show until we approved them.

| SKYWARD <sup>®</sup>                                                                        | mily Access                                                                                                    | My Account Email History Exit                                                                                                    |
|---------------------------------------------------------------------------------------------|----------------------------------------------------------------------------------------------------|----------------------------------------------------------------------------------------------------|
| Home<br>Online<br>Application Form                                                          | Beginning of Year Forms<br>(Middle School - Academy<br>Step 1c. Verify Student Information: Family Information<br>(Required)          | Undo District Message<br>1. Verify Student Information                                                                                                    |
| Beginning of<br>Year Forms<br>Online Forms<br>Calendar<br>Student Info<br>Fee<br>Management | Please ensure that all contact information is updated and accurate.  Guardian Number Name: Relationship: Father Employer: Home Email: | ✓a. Student Information         ✓b. Family Address         C. Family Information         Ext:         2         Ext:         2         Ext:         3. Physical Activity Participation Form |
| Activities<br>Portfolio<br>Login History                                                    | Guardian Number: 2<br>Name:<br>Relationship: Mother<br>Employer:<br>Home Email:<br>Complete Step 1c and move to Step 1d               | Ext:     4. Complete Beginning of Year       Ext:     Previous Step       Next Step       Close and Finish Later                                                                            |

# Step 7

Verify the Emergency Contact information is accurate and make any changes. Your changes will not show until we approved them.

|              | Beginning of Yea      | r Forms               |                                       |                                |                                    |
|--------------|-----------------------|-----------------------|---------------------------------------|--------------------------------|------------------------------------|
| lome         | (Middle Scho          | ol - Academy          |                                       |                                |                                    |
| Online       | Step 1d. Verify S     | tudent Informatio     | on: Emergency Contacts                | Undo                           | District Message                   |
| Reginning of | Please ensure that al | contact information i | is updated and accurate.              |                                | 1. Verify Student Information      |
| ear Forms    |                       |                       |                                       |                                | a. Student Information             |
| )nline Forms |                       |                       | Add Emergency Contact                 | Change Emergency Contact Order | 🗸 b. Family Address                |
|              | Contact Number:       | 1                     |                                       | Delete this Emergency Conta    | <sup>c</sup>                       |
| Calendar     | First:                |                       | Primary Phone:                        | Ext:                           | d. Emergency Contacts              |
| student Info | Middle:               |                       | Cell 🗸                                | Ext:                           | 2. Parent Student Handbook         |
| ee           | Last:                 |                       |                                       | Ext:                           | 2. Rhysical Activity Participation |
| lanagement   | Relationship: F       | ather                 |                                       |                                | Form                               |
| Activities   | Commont               |                       |                                       |                                | 4. Complete Beginning of Year      |
| Portfolio    | Comment:              |                       |                                       |                                | Forms                              |
| ogin History |                       |                       |                                       | 1                              | Previous Step Next Step            |
| ogin mistory |                       |                       |                                       |                                | Close and Finish Later             |
|              | Contact Number:       | 2                     |                                       | Delete this Emergency Conta    | ct                                 |
|              | First:                |                       | Primary Phone:                        | EXT.                           |                                    |
|              | Middle:               |                       |                                       | Ext:                           |                                    |
|              | Last:                 |                       | · · · · · · · · · · · · · · · · · · · | Ext:                           |                                    |
|              | Relationship:         | lother                |                                       |                                |                                    |
|              | Comment:              |                       |                                       |                                |                                    |
|              | John Street           |                       |                                       |                                |                                    |
|              |                       |                       |                                       |                                |                                    |

Please read the Academy/Middle School Parent Student Handbook and the Code of Conduct, check the appropriate boxes and type your name and date.

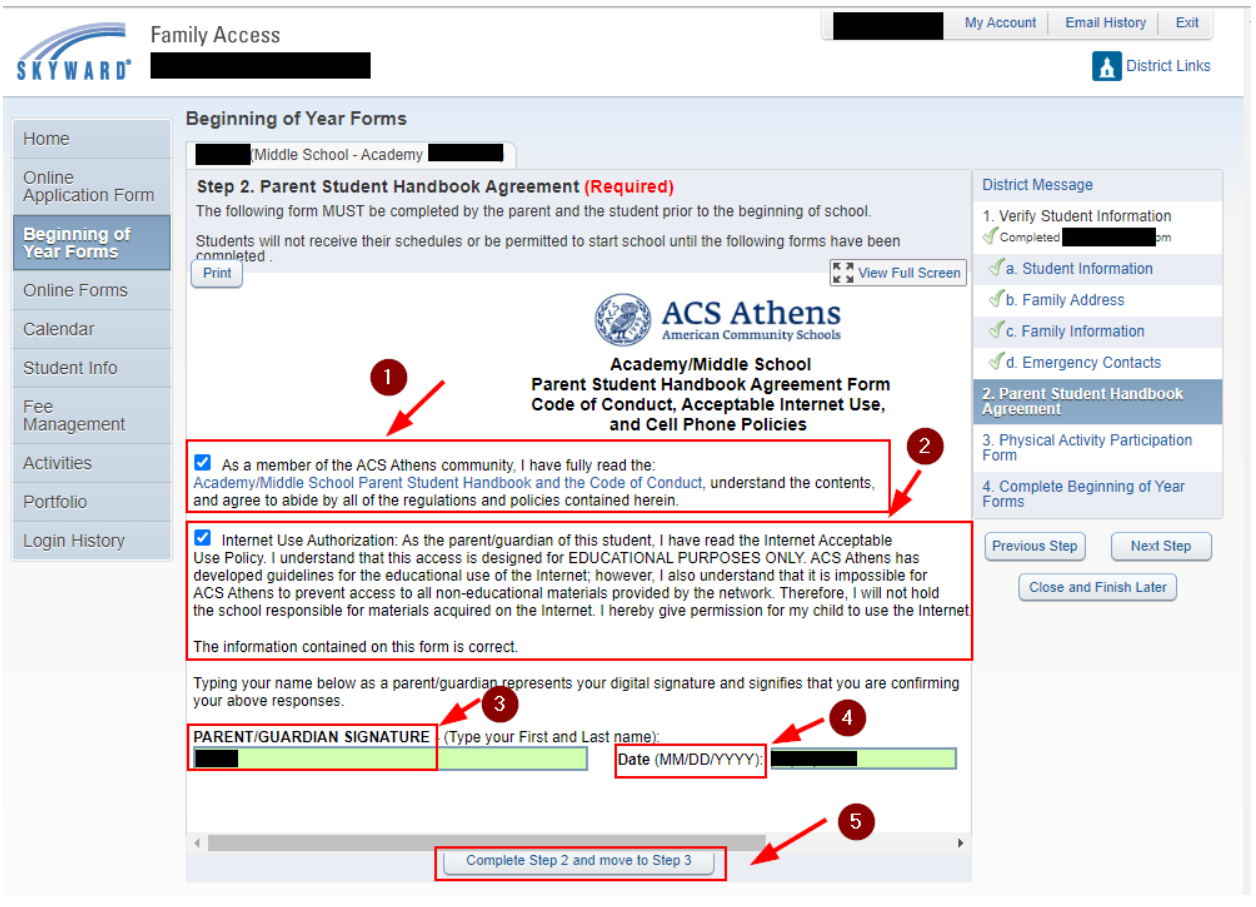

Please read and fill out the Physical Activity Participation Form.

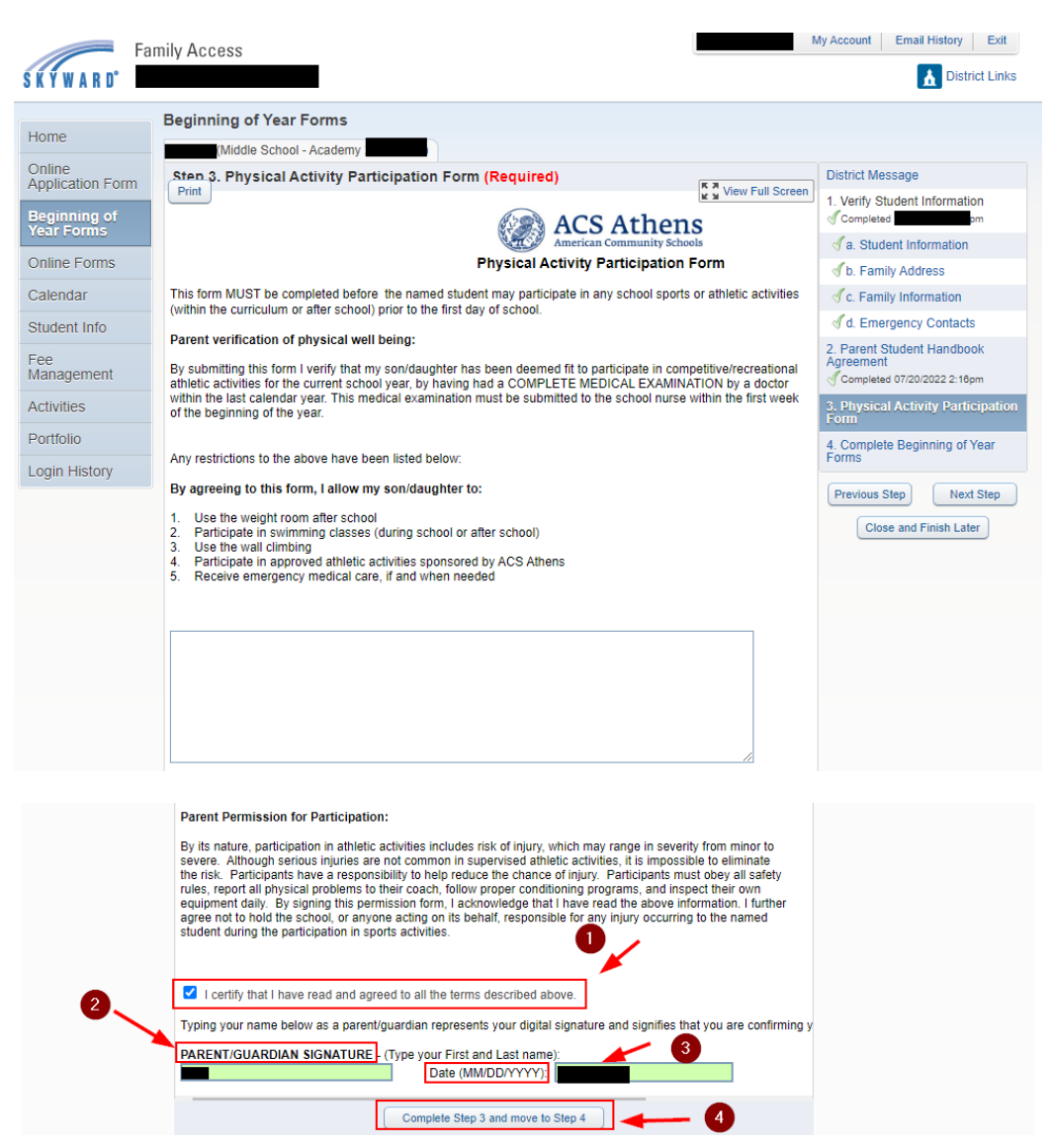

#### Step 10

Click on "Submit Beginning of Year Forms" to finalize and submit forms.

| SKYWARD'                                   | nily Access                                                                                                    |                                                                       | My Account   Email History   Exit                                         |
|--------------------------------------------|----------------------------------------------------------------------------------------------------|-----------------------------------------------------------------------|---------------------------------------------------------------------------|
| Home                                       | Beginning of Year Forms<br>(Middle School - Academy                                                                                                    | Print                                                                 |                                                                           |
| Online<br>Application Form<br>Beginning of | Step 4. Complete Beginning of Year Forms (Require<br>By completing Beginning of Year Forms, you are confirming that it<br>Are you sure you want to complete Beginning of Year Forms for | ed)<br>he Steps below have been finished.                             | District Message 1. Verify Student Information                            |
| Year Forms<br>Online Forms                 | Review Beginning of Year Forms Steps<br>Step 1) Verify Student Information<br>Reviewed Changes Pending Approval by the District                                                         | Completed pm                                                          | <ul> <li>✓ a. Student Information</li> <li>✓ b. Family Address</li> </ul> |
| Calendar<br>Student Info                   | Area Field Requested For Requested Value     If a Requested Change is denied by the district, Beginning of Year Forms for this student will be marked as INCOMPLETE.                    | C. Family Information  d. Emergency Contacts  Revent Student Handbook |                                                                           |
| Fee<br>Management                          | Step 2)         Parent Student Handbook Agreement           Step 3)         Physical Activity Participation Form                                                                        | Completed pm<br>Completed pm                                          | Agreement<br>Completed pm<br>3. Physical Activity Participation           |
| Portfolio                                  | Guardian Name: Guardian Address:                                                                                                    |                                                                       | Form<br>Completed Ipm                                                     |
| Login History                              | Submit Beginning of Ye                                                                                                    | ear Forms                                                             | Previous Step Next Step Close and Finish Later                            |